#### ×

# Exibir Calendário para Elaboração do Roteiro

Utilize este calendário para selecionar a data para a qual deseja elaborar o roteiro da programação das ordens de serviço para as equipes. Esta tela será apresentada após selecionar a opção: GSAN > Atendimento ao Público > Ordem de Servico > Roteiro > Exibir Calendário para Elaboração de Roteiro.

Feito isso, o sistema visualiza a tela abaixo:

#### Observação

Informamos que os dados exibidos nas telas a seguir são fictícios, e não retratam informações de clientes.

| ooconia o |           | Elab      | oraçã     | io do     | Rote      | eiro      |  |  |  |
|-----------|-----------|-----------|-----------|-----------|-----------|-----------|--|--|--|
| SITU      | AÇÃO      | D: T      | ODO       | S         |           | •         |  |  |  |
|           | Sete      | mbr       | 0 🔻       | 201       | 7 🔻       |           |  |  |  |
| Dom       | Seg       | Ter       | Qua       | Qui       | Sex       | Sab       |  |  |  |
| 27        | 28        | 29        | 30        | 31        | 1 R       | 2         |  |  |  |
| 3         | 4         | <u>5</u>  | <u>6</u>  | Z         | <u>8</u>  | <u>9</u>  |  |  |  |
| <u>10</u> | <u>11</u> | <u>12</u> | <u>13</u> | <u>14</u> | <u>15</u> | <u>16</u> |  |  |  |
| <u>17</u> | <u>18</u> | <u>19</u> | <u>20</u> | <u>21</u> | <u>22</u> | <u>23</u> |  |  |  |
| <u>24</u> | <u>25</u> | <u>26</u> | <u>27</u> | <u>28</u> | <u>29</u> | <u>30</u> |  |  |  |
|           |           |           |           |           |           |           |  |  |  |

Acima, selecione o mês, o ano e o dia para elaboração do roteiro. O sistema permite modificar para um mês/ano posterior, fazendo a seleção nos campos correspondentes.

O dia corrente e os dias posteriores serão apresentados com um *link* que, ao ser acionado, inicia o processo de elaboração do roteiro de programação das ordens de serviço para o dia selecionado.

Os dias que estiverem grafados com a cor vermelha são os que já possuem roteiro informado e fechado.

Os dias que estiverem com a letra **R** ao lado são os que já possuem roteiro, mas ainda não estão fechados.

Ao selecionar um dia, o sistema apresenta a tela **Elaborar Roteiro de Programação de Ordens de Serviço** para que você informe os critérios para seleção das ordens de serviço que serão consideradas para a elaboração do roteiro.

Last update: 01/11/2018 ajuda:exibir\_calendario\_para\_elaboracao\_do\_roteiro https://www.gsan.com.br/doku.php?id=ajuda:exibir\_calendario\_para\_elaboracao\_do\_roteiro 13:31

## Funcionalidades dos Botões

| Botão    | Descrição da Funcionalidade                                                              |
|----------|------------------------------------------------------------------------------------------|
| Cancolar | Acione este botão caso queira encerrar a funcionalidade sem elaborar nenhum roteiro, e o |
| Cancela  | sistema voltará à tela inicial.                                                          |

## Referências

Exibir Calendário para Elaboração do Roteiro

**Termos Principais** 

**Ordem de Serviço** 

### Vídeos

Exibir Calendário para Elaboração do Roteiro

Clique aqui para retornar ao Menu Principal do GSAN.

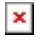

From: https://www.gsan.com.br/ - Base de Conhecimento de Gestão Comercial de Saneamento

Permanent link: https://www.gsan.com.br/doku.php?id=ajuda:exibir\_calendario\_para\_elaboracao\_do\_roteiro

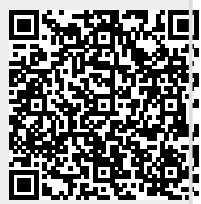

Last update: 01/11/2018 13:31